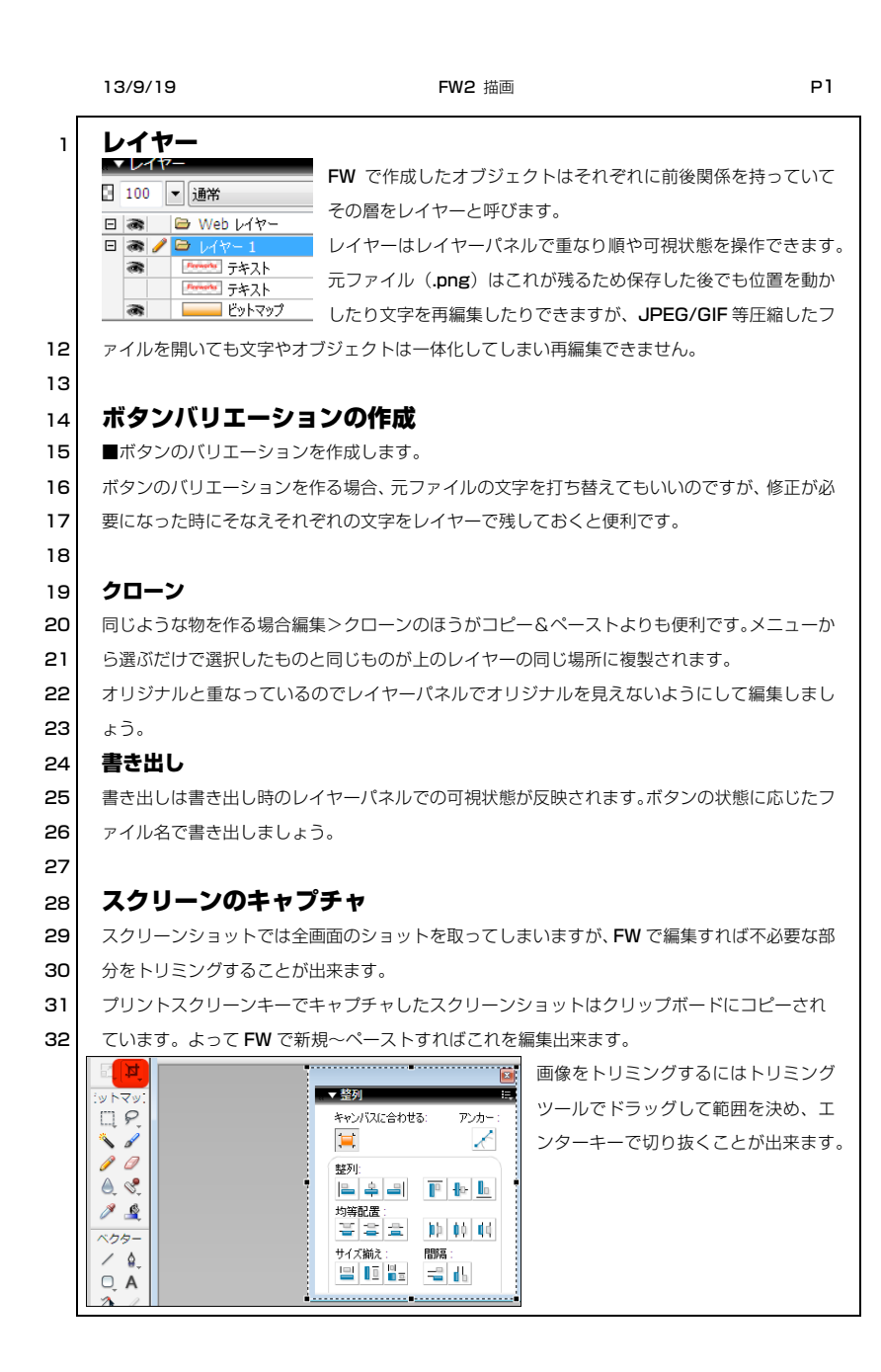

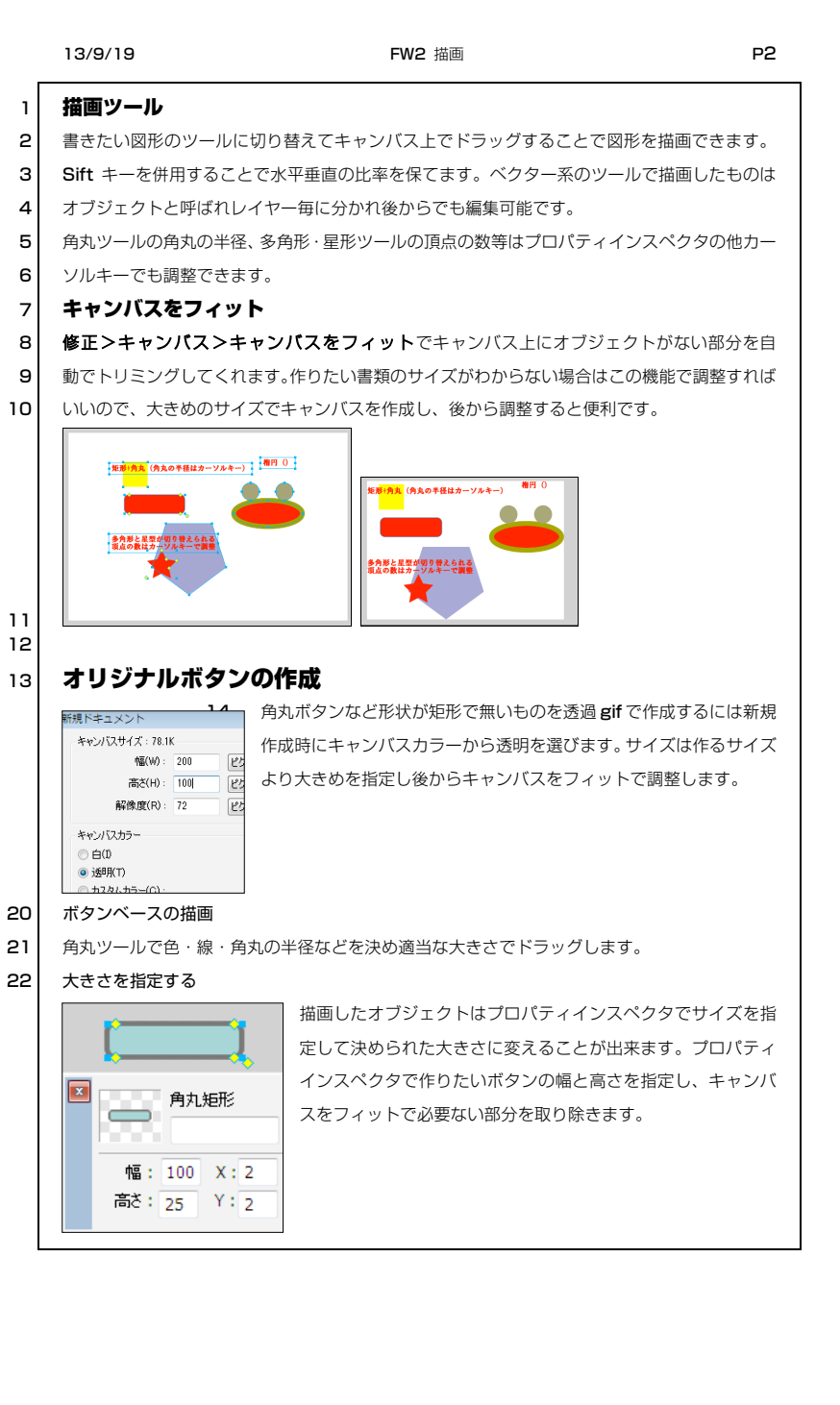

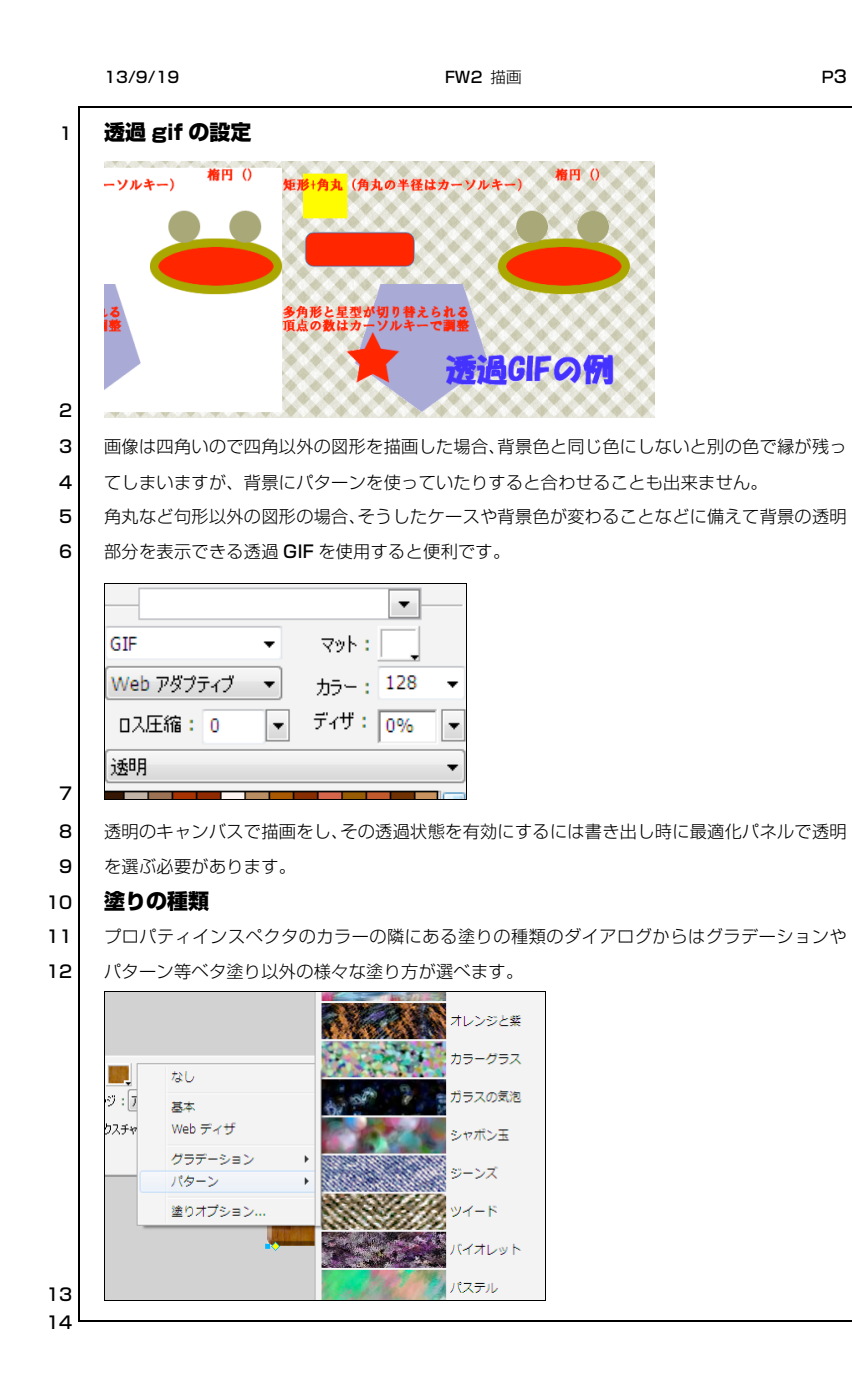

ΡЗ

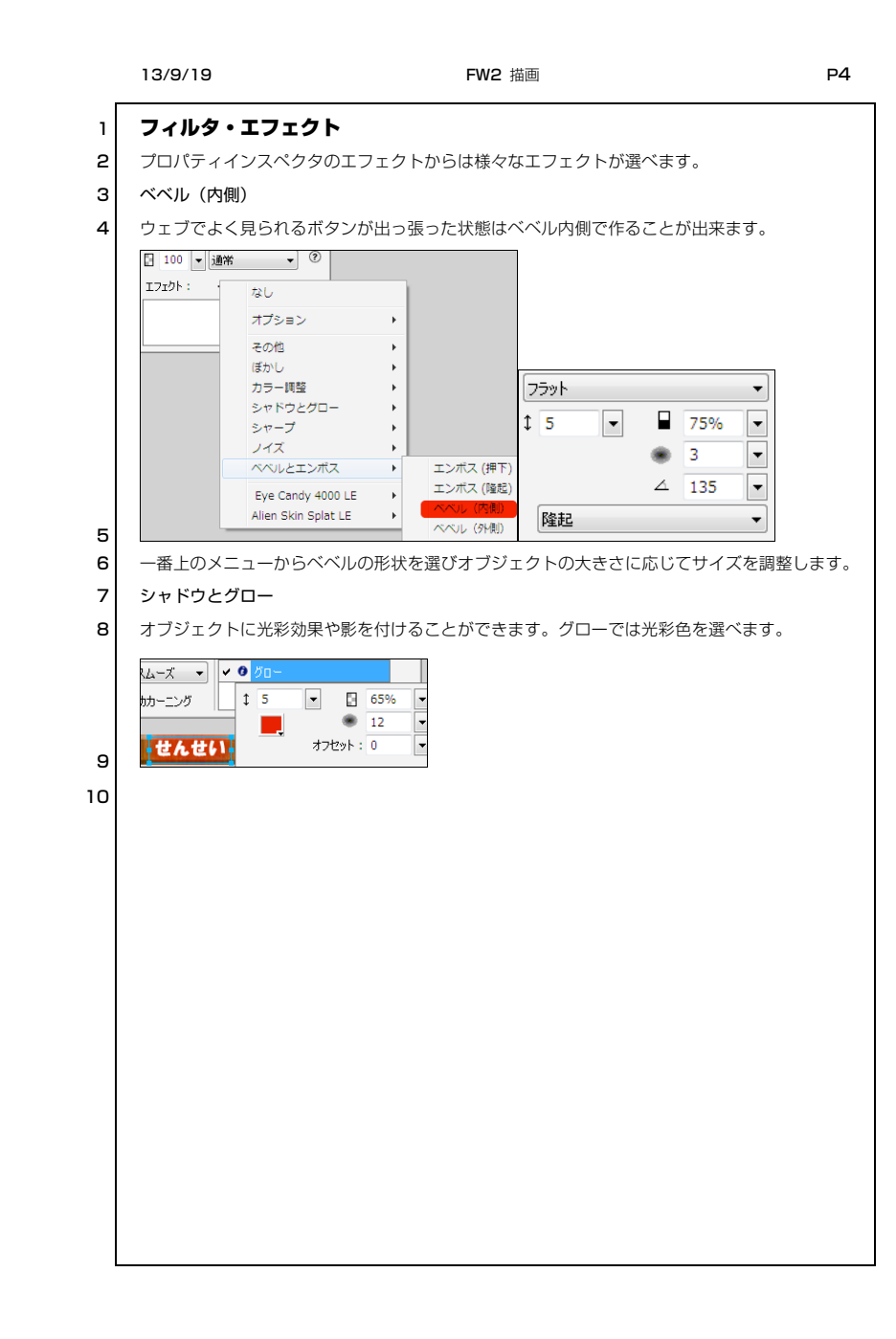